# PRECISA TERAZİ DE KALİTE 320 XT / XB SERİLERİ ÇALIŞTIRMA TALİMATLARI YOĞUNLUK SAPTAMA TESTİ YOĞUNLUK KİTLERİ 350-8515 / 350-8556

| 320 XT/XB SERİSİ | PRECISA | 350-8515 Yoğunluk Kiti |
|------------------|---------|------------------------|
| Terazi de Kalite |         |                        |

| 1. Yoğunluk kiti 350-8515 / 350-8556                                               | .2 |
|------------------------------------------------------------------------------------|----|
| 2. Yoğunluk tespitinde dikkat edilmesi gereken noktalar                            | 3  |
| 2.1 Tespit metodları                                                               | 3  |
| 2.2 Yoğunluk index'i hesaplama                                                     | .3 |
| 3. Yoğunluk programını hazırlama                                                   | .3 |
| 4. Yoğunluk programını başlatma                                                    | .4 |
| 5. Sıvının yoğunluğu "Mode liquid"(sadece 350-8515 kitinde).                       | 5  |
| 5.1 Yöntemi                                                                        | .5 |
| 6. Katı maddenin yoğunluğu "Mode solid in air" (havada)                            | 6  |
| 6.1 Yöntemi                                                                        | .6 |
| 7. Gözenekli katı maddenin yoğunluğu (içinden su geçebilen)<br>"Mode porous solid" | .7 |
| 8. Katı maddenin yoğunluğu "Mode solid on bottom"                                  | 8  |
| 8.1 Yöntemi                                                                        | 8  |

## 1. Yoğunluk kiti 350-8515 / 350-8556

| Key-No | <u>Part-No</u> | <u>Tarifi</u>            |
|--------|----------------|--------------------------|
| 1      | 350-2048       | Tabanı                   |
| 2      | 350-3070       | Koni XT terazi yoğunluğu |
| 2      | 350-3076       | Koni XT terazi yoğunluğu |
| 3      | 350-4024       | Kulp (kavrayıcı)         |
| 4      | 350-7052       | İkili kap                |
| (5)    | 350-7053       | Kancalı kap              |
| (6)    | 350-7054       | Askılı cam tüp           |
| 7      | 350-7055       | Cam geniş bardak         |
| 8      | 350-7066       | Termometre               |
| 9      | 350-7400       | Destekleme parçası       |
|        |                | 1 /                      |

#### (): sadece 350-8515 yoğunluk kitinde <u>2. YOĞUNLUK TESPİTİNDE DİKKAT EDİLMESİ GEREKEN</u> <u>NOKTALAR</u>

#### 2.1 Yoğunluk tespit metodları

"Density" (yoğunluk) çalıştırma programını kullanarak, katı maddelerin ve sıvıların yoğunluğunu tespit edebilirsiniz. Bundan dolayı, yoğunluk tespitiyle ilgili çeşitli metodlardan birini seçebilirsiniz.

- "MODE LIQUID": Sıvının yoğunluğu (sadece 350-8515 kitiyle)
- "MODE SOLID IN AIR": Katı maddenin yoğunluğu (havada)
  - "MODE SOLİD POROUS": Gözenekli maddenin yoğunluğu
  - "MODE SOLID ON BOTTOM":Maddenin kefenin üstünde yoğunluğu

#### 2.2 Yoğunluk index'i hesaplama:

Yoğunluk index'i iki yoğunluk arasındaki farkı yüzde olarak verir. Index =(Yoğunluk-1 . Yoğunluk-2)/ Yoğunluk-1 100%

Burada 2 yoğunluk alınmış, Yoğunluk 1 her zaman>=Yoğunluk 2

Her iki yoğunlukta , birbirinin arkasından , en son saptanan yoğunluğa göre karşılaştırılmaktadırlar. Bu da alete girilmiş referans yoğunlukla karşılaştırılır.

#### 2. YOĞUNLUK PROGRAMINI HAZIRLAMA

İstek menüsünden yoğunluk programını seçin ve programınızı ihtiyaçlarınıza uygun olacak şekilde ayarlayın.

| <u>Uygulanacak</u> o | lan                    |                                       |
|----------------------|------------------------|---------------------------------------|
| YOĞUNLUK             | MODE SOLID ON BOTTOM   | Katı madde kefenin üstünde            |
|                      | MODE SOLID IN AIR      | Katı madde                            |
|                      | MODE LIQUID            | Sivi                                  |
|                      | MODE SOLID POROUS      | Gözenekli katı madde                  |
|                      | INDEX ON/OF            | Index hesaplamasının kapanıp          |
|                      |                        | Açılması                              |
|                      | <b>REFERENCE 8.000</b> | g/cm <sup>3</sup> olarak index hesap- |
|                      |                        |                                       |

|                      | lanması için referans yoğun-<br>luk (RERFERANS< > 0.0 ol<br>duğunda kullanılabilir.)                          |
|----------------------|----------------------------------------------------------------------------------------------------|
| TIME BASE 2.0        | Saniye olarak tekrar etmesi için<br>zaman tabanı(sadece bu < >'da)                                            |
| REF. DENSITY 0998025 | sıvının yoğunluğunun ölçümü<br>İçin kullanılır.                                                               |
| ISI 20 DERECE        | suyun 1s1s1, ölçümde derece<br>olarak kullanılmış. <u>REF yoğun-</u><br>luk buna uygun olarakhesap-<br>lanır. |

## <u>4. YOĞUNLUK PROGRAMI BAŞLATMA VE UYGULAMA</u>

Yoğunluk programı elde etmek için kısa kısa "Ø"a basın. Eğer "liquid" modu tespit edilmişse,direk olarak yoğunluk tespit moduna geçecektir, diğer bütün modlarda, gösterge aşağıdaki gibi belirir:

+ 0,999205 gccn OK CAL T-H20 20.0 C

Ölçülen sıvının mevcut yoğunluğu Fonksiyonlar (XB serileri için "REF"e basın)

#### FONKSİYONLARIN AÇIKLAMASI

| "OK" :                           | Ölçülen sıvının yoğunlığunu kabul etme                |
|----------------------------------|-------------------------------------------------------|
|                                  | Uygun yoğunluk tespitiyle devam eder                  |
| "CAL":                           | Ölçülen sıvının yoğunluğunu belirle                   |
|                                  | (Sıvının yoğunluğu "mode liquid"(sadece 350-8515 'de) |
| <b>T-H2o 20.0</b> C <sup>0</sup> | : Suyun referans yoğunluğunu tespit et.               |
|                                  | (Genellikle 20.0 C <sup>0</sup> 'de tespit edilir)    |
| T-H2oC <sup>0</sup> :            | Suyun referans yoğunluğunu tespit et                  |
|                                  | (genellikle tanımlanmamıştır)                         |

#### <u>5. SIVININ YOĞUNLUĞU "MODE LIQUID"(sadece 350-8515'te)</u> Bu metot sıvının yoğunluğunu saptar. Bunun için 10 cm<sup>3</sup> veya 100 cm<sup>3</sup> hacimli cam gövde kullanılır.

5.1 <u>Yöntem</u>

#### 1. Dara

0,000 g AIR SET

2. Cam gövdeyi kapın altındaki kancaya asın ve "SET"e basın.

+ 24,971 g AIR SET Değer sabit hale gelir gelmez, 2 saniye içinde yüklenecek ve gösterilecektir.

3. Teraziye, sıvı konteyner'i yerleştirin ve cam gövdeyi içine daldırın(cam gövde dibe değmemeli) ve "SET"e basın.

+ 14,895 g LIOUID SET

Değer sabit hale gelir gelmez, 2 saniye içinde yüklenecek ve gösterilecek.

4. Gösterge sıvının yoğunluğunu gösterir (0.5... 2,0g/cm<sup>3</sup> kapasite)

5. "<->"'la, göstergedeki yoğunluk index'ini değiştirme

| +     | 0,20% |
|-------|-------|
| INDEX | <->   |

6. (Tare ->) tekrar terazi gram göstergesine çevrilir ve terazi bir sonraki ölçüm için hazır hale gelir.

0,000 g AIR SET

#### 6. <u>KATI MADDENİN YOĞUNLUĞU "MODE SOLID IN AIR"</u>

Bu metot, katı maddenin yoğunluğunu tespit eder. Bunun için, ikili kap gerekmektedir. Termometre, konteynerdeki ölçen sıvısı için işe yarar.

6.1 Yöntemi

#### 1. Dara

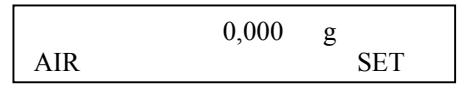

2. Parçayı üstteki kaba yerleştirin ve "SET"e basın.

+ 24,972 g AIR SET

Değer sabit hale gelir gelmez, 2 saniye içinde yüklenecek ve gösterilecektir.

3. Parçayı alttaki kaba yerleştirin ve "SET"e basın.

+ 16,982 g LIQUID SET Değer, sabit hale gelir gelmez, 2 saniye içinde yüklenecek ve gösterilecektir.

4. Katı maddenin yoğunluğunu gösterir. (0.1..... 25.0g/cm<sup>3</sup> kapasitede)

+ 3,120 gccm DENSITY <->

5. Göstergedeki yoğunluk index'ini "<->" kullanarak değiştirin.

| +     | 2,05 | % |
|-------|------|---|
| INDEX | <->  |   |

6. (Tare->) terazi tekrar gram göstergesine gelir ve bir sonraki tespit için hazır olur.

0,000 g AIR SET

### <u>7. GÖZENEKLİ (SU GEÇEBİLEN) KATI MADDELERİN</u> <u>YOĞUNLUĞU</u>

Bu metot gözenekli katı maddelerin yoğunluğunu tespit eder. Bunun için ikili kap gerekmektedir. Termometre, konteynerdeki ölçen sıvının ısısı için işe yarar.

#### 7.1 <u>Yöntem</u>

1. Dara (Tare)

|     | 0,000 | g   |
|-----|-------|-----|
| AIR |       | SET |

2. Gözenekli maddeyi üstteki kaba yerleştirin ve "SET"e basın.

+ 24,974 g AIR SET

Değer, sabit hale gelir gelmez, 2 saniye içinde yüklenir ve gösterilir. 3. Parçayı balmumu ile gözenekleri kapatılmış olarak (closed pores) üstteki kaba yerleştirin ve "SET"e basın.

Değer, sabit hale gelir gelmez, 2 saniye içinde yüklenir ve gösterilir. 4.Gözenekli parçayı alttaki kapa yerleştirin ve "SET"e basın.

+ 16,984 g LIQUID

Değer, sabit hale gelir gelmez, 2 saniye ,içinde yüklenir ve gösterilir 5. Gösterge katı maddenin yoğunluğunu gösterir.(0.1... 25.0 g/cm<sup>3</sup>)

6.Tare-> terazi tekrar gram göstergesine döner ve sonraki tespit için hazır olur

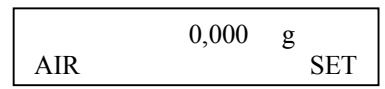

## <u>8. KATI MADDENİN YOĞUNLUĞU "MODE SOLID ON</u> <u>BOTTOM"</u>

Bu metot da, katı maddenin yoğunluğunu tespit eder, yardımcı bir cihaza gerek yoktur. Termometre, ölçen sıvının ısısının gösterilmesinde işe yarar.

#### 8.1 Yöntemi

1. Isısı ayarlanmış referans sıvı (su), konteynerin içine boşaltılır, terazi kefesinin üstüne yerleştirilir ve datalanır(tare)

0,000 g BOTTOM SET

2. Parçayı konteynerin içine yerleştirin ve "SET"e basın.(parça tabana değecek)

+ 24,971 g BOTTOM SET

Değer, sabit hale gelir gelmez 2 saniye içinde yüklenecek ve gösterilecektir.

3. Parçayı kaldırın (tabana değmeyecek ama hala tamamen suyun içine daldırılmış şekilde) ve "SET"e basın.

+ 9,988 g LIOUID

4. Gösterge maddenin yoğunluğunu gösterir.(Eğer kapasite 0.1 ...25.0 g/cm<sup>3</sup> arasındaysa)

+ 2,496 gccm DENSITY <->

5. "<->"la göstergedeki yoğunluk index'ini değiştirin.

| +     | 7,36 % |
|-------|--------|
| INDEX | <->    |

6. Tare-> terazi tekrar gram göstergesine döner ve bir sonraki tespit için hazır duruma gelir.

|     | 0,000 | g   |
|-----|-------|-----|
| AIR |       | SET |